# Ajouter, modifier ou supprimer un serveur z39.50

# Fiche technique PMB n° 2.8.

**Objectifs** : Ajouter, modifier des serveurs qui seraient utiles pour récupérer des notices libres de droit correspondant au fonds du CDI ou supprimer des serveurs qui ne sont plus opérants dans la liste présente dans le logiciel.

# Application utilisée : Administration

1. Ajouter ou modifier un serveur z39.50

#### **Exemple 1 : Citédoc bibli**

Base de l'enseignement catholique de Bretagne (notices libres de droits).

Cette base est visible sur https://citedoc.bibli.fr/

On peut ajouter un serveur pour récupérer les notices de cette base. Il faut avoir une base Bretagne pour récupérer l'intégralité de ces notices (champs personnalisables).

#### Administration / z39.50 / Serveurs ou Administration / z39.50 / Serveurs/ Citédoc bibli

#### Ajouter

pour modifier, cliquer sur le nom du serveur

Il faut alors compléter le profil : Nom : Citédoc bibli Utilisation : CATALOG Base : citedoc URL : z3950.pmbpro.net Numero de port : 210 Format : UNIMARC Eichien en eint de memory force her temp in ander Format : UNIMARC

Fichier script de parametrage : func\_bretagne.inc.php

| Modifier le serveur                                 |                         |
|-----------------------------------------------------|-------------------------|
| Nom                                                 | Citédoc bibli           |
| Utilisation                                         | CATALOG                 |
| Base                                                | citedoc                 |
| URI                                                 | 73950 pmbpro pet        |
| Numéro de port                                      | 210                     |
| Formet                                              |                         |
| Format                                              | UNIMARC                 |
| langue du format SUTRS                              |                         |
| Utilisateur                                         |                         |
| Mot de passe                                        |                         |
| Fichier script de paramétrage de l'import<br>Z39.50 | t func_bretagne.inc.php |
| Annuler Attributs Enregistrer                       |                         |

# Enregistrer

#### **Exemple 2 : La Bibliothèque Nationale de France**

Il y a quelques temps la récupération de notices par le serveur de la BNF donnait des signes cabalistiques pour les caractères accentués.

# Administration / z39.50 / Serveurs / BN France

Si nécessaire, dans le champ Base vous remplacez : ABCDEFGHIJKLMNOPQRSTUVWXYZ1456 par TOUT-UTF8 Modifier le serveur

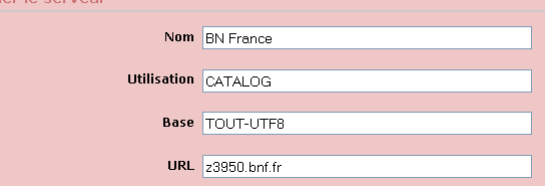

#### **Exemple 3 : La base Viking de PMB Normandie**

# Administration / z39.50 / Serveurs > Ajouter

Renseignez les informations comme ci-dessous :

| Nom                              | Viking                       |
|----------------------------------|------------------------------|
|                                  |                              |
| Utilisation                      | CATALOG •                    |
|                                  |                              |
| Base                             | pmb                          |
|                                  |                              |
| URL                              | applications.ac-normandie.fr |
|                                  |                              |
| Numéro de port                   | 210                          |
|                                  |                              |
| Format                           | UNIMARC                      |
|                                  |                              |
| langue du format SUTRS           |                              |
|                                  |                              |
| Utilisateur                      |                              |
|                                  |                              |
| Mot de passe                     |                              |
|                                  |                              |
| Fichier script de paramétrage de |                              |
| l'import Z39.50                  |                              |
|                                  |                              |

# **Exemple 4** : Univ Oxford

Les coordonnées du serveur Z39.50 du catalogue de l'Université d'Oxford ont changées en 2023, en particulier le nom de la base.

| Nom                                     | Univ Oxford      |
|-----------------------------------------|------------------|
|                                         |                  |
| Utilisation                             | CATALOG          |
|                                         |                  |
| Base                                    | 440XF_INST       |
| à modifier                              |                  |
| URL                                     | librarv.ox.ac.uk |
|                                         |                  |
| Numéro de port                          | 210              |
|                                         |                  |
| Format                                  | luemare          |
| Tormac                                  | usinarc          |
|                                         |                  |
| langue du format SUTRS                  |                  |
|                                         |                  |
| Utilisateur                             |                  |
|                                         |                  |
| Mot de passe                            |                  |
|                                         |                  |
| Fichier script de paramétrage de        |                  |
| l'import Z39.50                         |                  |
| • • • • • • • • • • • • • • • • • • • • |                  |

2. Supprimer un serveur z39.50

Il y a par défaut une liste de serveurs dans PMB. Un certain nombre de ces profils ne sont plus disponibles pour des raisons diverses. Les recherches échouent.

Pour les supprimer :

#### Administration / z39.50 / Serveurs

Vous cliquez sur le serveur qui ne répond plus, par exemple la BM de Grenoble et Supprimer.

| Modifier le serveur              |                    |         |
|----------------------------------|--------------------|---------|
| Nom                              | BM Grenoble        |         |
| Utilisation                      | CATALOG            |         |
| Base                             | Z3950S             |         |
|                                  |                    |         |
| URL                              | www.bm-grenoble.tr |         |
| Numéro de port                   | 2100               |         |
| Format                           | unimarc            |         |
| langue du format SUTRS           |                    |         |
| Utilisateur                      |                    |         |
| Mot de passe                     |                    |         |
| Eichier corint de paramétrage de |                    |         |
| l'import Z39.50                  |                    |         |
| Annuler Attributs Enregis        | trer               | Supprim |

Les serveurs qui ne donnent pas satisfaction dans la liste qui était proposée initialement dans PMB :

BM Grenoble - Z3950S BM Montréal - Z3950S BN Quebec - IRIS Polytechnique Montréal - ADVANCE Univ Laval (QC) - UNICORN Univ Lyon 2 Portail - CCI

Univ. Reims SCD Univ. Valenciennes UTC Compiegne - ADVANCE Univ Lyon 2 SCD - ouvrages : notices très succinctes.

> Annie Jézéquel Véronique Le Tourneur Natacha Dugas Créée le 25 septembre 2006 Modifiée le 12 mai 2025